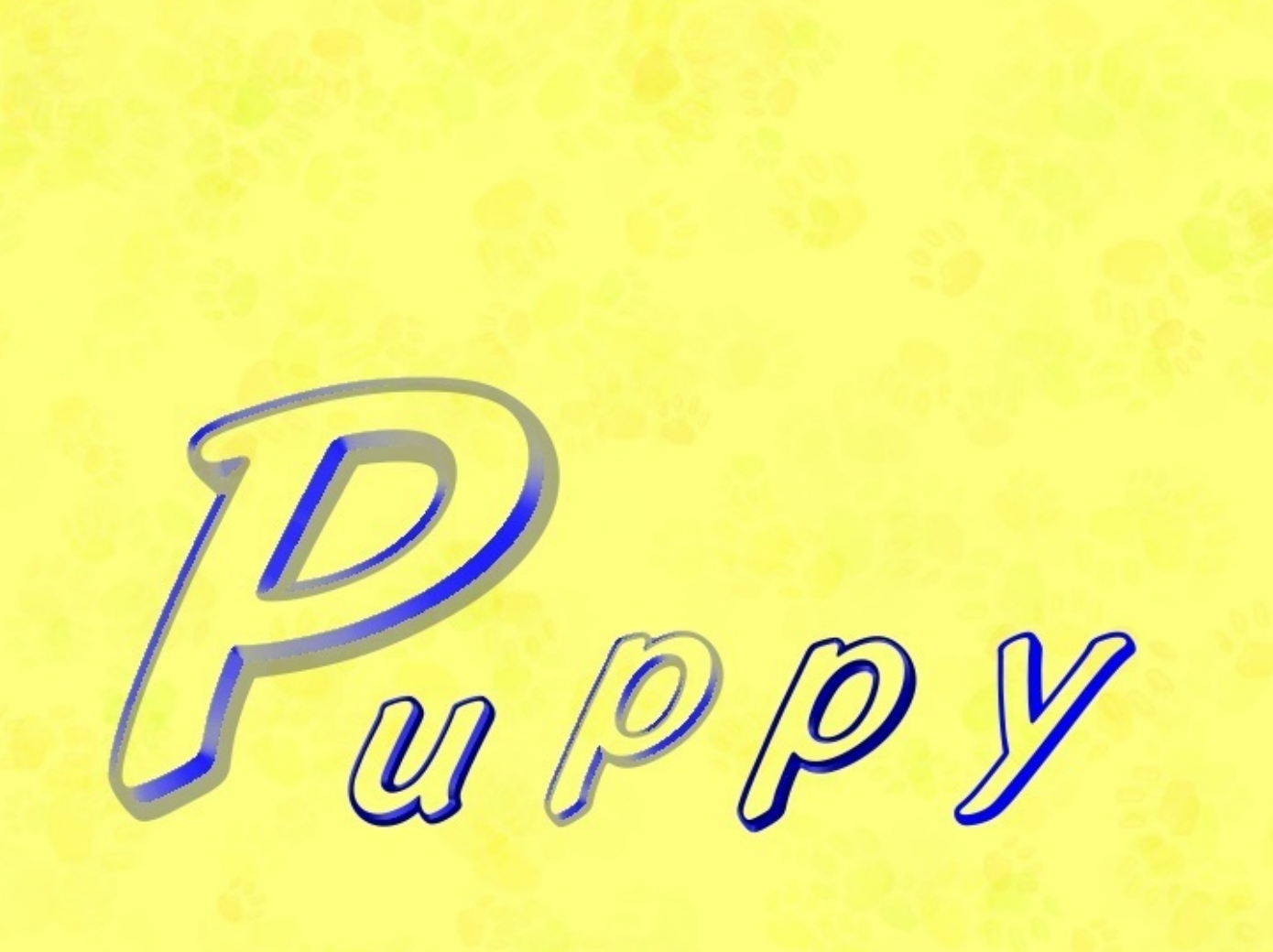

2G程度のUSBメモリに入るlinuxを探していたところ100Mちょっとのlinuxに出会った。それ がPuppy。

http://openlab.ring.gr.jp/puppylinux/

Puppyに出会う直前にKnoppixLCATに出会った。CATの次にPuppyとはなんたる偶然だろう? http://www.rcis.aist.go.jp/project/knoppix/

LCATは高速起動の為の技術。ファイルの配置を変更するだけなのだが確かに高速起動になっている 。

話をPuppyに戻そう。

ダウンロードしてCDに焼いてみる。小さいのでダウンロードもCD作成も短時間だ。

さて、お馴染みのCD起動だ。これが早い。あれっ?という感じ。

なんだかかわゆい系の画面。使い物になるのだろうか?

- とりあえずインターネット接続できるか試してみる。
- これがブラウザのようだ。ダブルクリック。二つ開いてしまった。どうやらシングルクリックで起動 するようだ。
- 何か表示された。アドレスバーを見るとローカルなファイルのようだ。URLを入力してみよう。

yahoo.co.jp

- 表示されない。つながっていないようだ。
- コンソールエミュレータを起動してみる。あ!又、二つ起動しちゃった。シングルクリック、シング ルクリック。
- rxvtのようだ。bashのようだ。

ifconfig

- とタイプする(実際は *ifc***TAB** としか押していないが)。
- loしか無いから使えるはずが無い。
- 色々調べると どうやら 接続 で設定するようだ。
- 対話型なのでなんとかなりそう。色々試す。
- 無線LANが使えなくはないが安定感がいまいちだ。有線接続にした。
- eth0にDHCPからローカルアドレスを貰う。ブラウザを再読み込みする。開通した。 サクサクと軽快に動く。

mixiアプリはどうだろうか?

- knoppixでFlashPlayerのインストールに失敗、挫折しているので一筋縄ではいかないだろうと思う。 一番の難敵 マイ・バーを起動してみる。あれ?ローディングしている。ん?動いた。何も設定して いないのに。
- 低スペック(メモリ300M程度 CPU500Mhz)の装置でも試してみる。動く!マイ・バーが 動く。(さすがに遅いが)

使える目途が立ったのでUSBにインストールしよう。

USBブートできるマシンでPuppyUSB作成だ。

mp3プレイヤーでMicroSDを入れてUSB接続する物を使用した。

インストールをシングルクリックすると(やっと慣れてきた)色々聞かれる。失敗を恐れずに突き進 むのだ。何をどうやったかはっきりとは覚えていないがインストールできた。

シャットダウンする時にユーザ設定ファイルが作られるようだ。これが少々時間かかる。

再起動。起動メディアはUSB。よしっ 来たっ!

もうまんたい。

低機能装置の方はUSB起動できない。CD起動で行くべきか。ユーザ設定ファイルだけをUSBで供給 するか。迷う所だ。

通常のCD起動linuxはCD装置がOSに占有されてしまうが、Puppyは起動してしまえばCDを取り出し てもかまわない。なぜなら、全てメモリ上に読み込まれているからだ。だから何をやるにも高速。こ の割り切りが素晴らしい。

## VNCサーバ

他の装置をLAN経由で遠隔操作しちゃおう。それがVNCだ。 クライアントはあるのにサーバが見当たらない。 調査の結果 x11vnc が使えるらしい。早速インストール。起動してみる。

x11vnc

危険だぞ。本当にいいのかい? そんなメッセージが出る。 パスワードも設定していないのだから当然だね。マニュアル等を参照して設定する。

このページが参考になるでしょう。 http://fujiyama443.blog102.fc2.com/blog-entry-86.html

これで遠隔操作できるようになる。自動起動させよう。 ~/.xinitrc 内の j w mより前に追記する。

```
x11vnc -rfbauth /root/.vnc/passwd -forever &
```

-forever指定しているのに一度落ちるとうまく入れない。ので rstvncを作った。

#!/usr/bin/perl

```
open I,'ps |';
while(<I>){
next unless (/(\d+).*x11vnc/);
print $_, $1, "\n";
system("kill $1");
```

}

system('x11vnc -rfbauth /root/.vnc/passwd -forever &');

これを起動させる為に inetd をインストールし ~/.xinitrc に追加する

x11vnc -rfbauth /root/.vnc/passwd -forever & inetd &

ターミナルで入ってvncサーバを再起動するのだ。ああ めんどくさい。 その為に root にパスワードを設定する。(その為じゃなくてもパスワードを設定するべきなのだが) これでやっと安定継続遠隔操作が可能になった。

秋葉原の怪しい店で8000円にて購入したNEC-MATEがある。

XPにHttpdをインストールしてWebサーバとして使っている。

CPU2Ghz。メモリを最大の1Gに乗せ換えた。それなのに何故か遅いので これにもPuppyをイン ストールする。

HDDにインストールしよう。小さいのでどこにでも入る。

インストールし終わったらGrub4 DOSで起動設定。ほとんど自動でやってくれる。

再起動確認。

DHCPでローカルアドレスを貰う。

ここまで問題無し。

Webサーバと言えばapache。でもPuppyにはmonkeyが有る。Petパッケージマネージャでインストー ルしよう。

(なるほど サーバmonkey と ブラウザseamonkey のセットなのか!)

/root に Monkey-Web-Server ができるのでクリック。StartしてShowすると導入ページ

がSeamonkeyに表示される。

CGIがソース(perlスクリプト)のまま表示される。設定ファイルをあれこれやってなんとかCGIが動 くようになった。

めでたしめでたし。

あとはhtmlとCGIをコピーするだけ。

だけじゃなかった。

SjisからEucへのコード変換が必要。改行コードの問題もある。そしてPuppyにはnkfが無いようだ。 Geanyテキストエディタで一つ一つ変換すればいいのだろうが面倒だ。

XP上でPerl と nkf で変換しよう。どちらもUnixツールなのにXPで使っているところが可笑しい。

さて コピーしてCGIが動くかな?動かない。だよね~。パスが違うものね~。 XPでは /w/www だった物が /root/monkey/public\_html/ に成った。 これをちまちま変更しなければならないのね。

libへのパスも変更。

これは 直接 #!/usr/bin/perl -i /root/monkey/public\_html/cgi-bin/lib とすれば良いだろう。

どうかな?

DBMが動かない。データのやりとりにDBMを使っているので致命的だ。

調べてみると Gdbm が入っているようなので使えて良い気がする。

Petインストーラーを見ると perl5.8 が有る。ダメ元でインストールするとあっけなくDBMが通った

0

詳しくテストしていないが使えそうな気がする。

なかなか作業しないで放置中。長いメンテナンスです。

cgi-bin 以下に置いた画像が表示されないようだ。

しかたなく /root/monkey/public\_html/img に置く。

ファイル数が多くなりすぎると整理がつかないし、同名ファイルがあるとややこしいので chat や 10sec 等フォルダを作って入れてゆこう。

chat と 10sec を復旧した。

回文は日本語の並べ替えが難しかったが、use Encode; でなんとか復旧した。

Monkey を使っていて不便だと感じていたのは自動で起動してくれない事だ。Daemonなのだか らこっそりと起動してくれていてもいいじゃないか。

又も、 .initrc に追記か?と考えて起動コマンドを探していたら ~/Startup を見つける。ドキュメント を読むと、ここに置いたファイルを実行すると書いてあるような気がする。MSOS にも同様の機能が ある。Puppy はキーアサイン等MSOSに似せて作ってあるので、この部分も似せたのだろう。 研究の末起動コマンドがわかった。

~/Monkey-Web-Server/bin/monkey -D -c ~/monkey/conf

~/Startup に monkey というファイルを作り上記コマンドを入れる。chmod +x monkey で実行属性を 持たせる。これで準備完了。再起動するとあっさりと MonkeyWebServer が動作している。 これでサーバを起動し忘れたという事が無くなるだろう。 Puppyの話では無いがvncについて書いておこう。

ひとつのグローバルアドレスに複数の装置を設置するならば

装置a x11vnc -rfbauth /root/.vnc/passwd -rfbport 5901 -forever &

装置b x11vnc -rfbauth /root/.vnc/passwd -rfbport 5902 -forever &

等としておいて vncviewerで 選択的に操作できる。

ipが 11.22.33.44 ならば 11.22.33.44:1 11.22.33.44:2 だ。

local ip の場合 192.168.1.3:1 192.168.1.4:2 等となり混乱しがちなので local ipに合わせて 192.168.1.3:3 192.168.1.4:4 のようにすると良い。 telnet は端末機能を提供する。古くはRS232-C、現在はLANで接続された装置での端末操作を可能と する。

サーバはtelnetd で機能を提供し、クライアントは telnet 等のターミナルを使用する。 接続すると以下のような雰囲気になる。

Linux 2.6.30.5 (localhost) (0) puppypc login: root Password: #

# の位置にキーボードでコマンドを入力して装置に指示を与える。(キャラクターベース ユーザー インターフェース=CUI) 使用例

Linux 2.6.30.5 (localhost) (0) puppypc login: root Password: #whoami root #

telnetd をインストールしたら inetd が付いてきた。

inetd はポート(telnetは23番)を監視して要求を発見するとそのポートに割り当ててある機 能を起動する。機能が必要になるまで起動しない、つまり不必要な機能が起動していなければリソー ス(メモリ領域とCPU時間)の節約になる。起動に時間がかかるので高速動作には向かない。 sambaと聞いてダンス音楽のサンバを思う人は情熱的。産婆さんを思う人は優しい。

マイクロソフト社の提供するOS(オペレーティングシステム=基本ソフト)に付随する、プリンタ ・ファイル共有機能を違うOSで使用可能にする。

プリンタ・ファイル共有機能を提供するのが smbd プリンタ・ファイルサーバと呼ばれる。

プリンタ・ファイル共有機能を利用するのが samba プリンタ・ファイルクライアントと呼ばれる。 smbd はそれ用にユーザとパスワードを設定する必要がある等、設定がややこしいので書いておく。

・sambaをインストール

petget する。

・sambaユーザの設定

混乱を避ける為にユーザを作成しよう。

adduser USR-NAME

passwd USR-NAME

希望パスワードを2回聞かれるので同じ文字列を入力しよう。(パスワードは表示されない) /home の作成が必要かもしれない。

sambaにユーザを作ろう。

/opt/samba/bin/sambapasswd -a USR-NAME 希望パスワードを2回聞かれるので同じ文字列を入力しよう。(パスワードは表示されない)

混乱を避ける為に、ユーザ名とsambaユーザ名、ユーザパスワードとsambaユーザパスワードを同じ にしておこう。

・sambaの起動

以下の2コマンドで起動する。

/opt/samba/sbin/smbd start

/opt/samba/sbin/nmbd start

設定を変更したら以下の2コマンドで設定を反映する。

/opt/samba/sbin/smbd restart

/opt/samba/sbin/nmbd restart

設定ファイルは /etc/smb.conf のようだ。

## ・接続

別の装置からネットワーク共有を使って接続してみる。

マイネットワーク、ネットワーク全体、ワークグループあたりでファイルサーバを探す。 見つけたら、設定したユーザ名とパスワードで侵入する。

ファイルを作成、読み書きしてみよう。

jwm これが標準のウインドウマネージャ。

どういう訳かトレイ設定ツールが失敗するようになった。色々試行錯誤したが改善しない。エディタ で直接設定ファイルをタッチしてみる。まあ、なんとかなるようだ。 触ったファイルは ~/.jwm何がし 隠しファイルだね。 puppyのファイルシステムは起動時にハードディスク等からメモリに読み込まれて、終了時等に保存 される。初期値ではpupsave.2fs が採用される。この中のデータを取り出したい場合は保存したいパ ーティションをマウントして複写すれば良い。

しかし、複数の保存ファイルがありどれに入っているかわからない場合等はやっかいだ。そんな時 はCDで保存ファイル無しで起動すると良い。保存ファイルを ROX-filer でクリックすると内容にアク セスできる。(通常起動だとファイル使用中でアクセスできない) 新とは言っても中古のぼろぼろ東芝製ノートマシンだ。

- CPU900Mhzメモリは256Mだろうか?
- OSは古いMSOS。これは完全削除。Puppy専用マシンにする。
- 設定しようにもキーボードが不調だ。PS2外付けキーボードを付けて対処する。
- HDDのパーテーション切りでスワップメモリから作ったら起動出来なかった。
- /ファイルシステム、スワップの順番でパーテーションを切ったら問題無く起動した。 LANの設定をする前に飽きた。
- ドライブがDVD-ROM対応のようなので、すごく暇な時に何か再生できるか試そう。

マシンパワーが必要なので本末転倒なのだけれど、仮想PCでPuppyを動かすプロジェクトがある。 USBメモリ等の小さな記憶メディアに入れて持ち運び、借り物PCでPuppyの環境で作業できる。PC には一切手を付けない。ネットカフェに最適かな。

217とバージョンが古い物の紹介記事を発見。環境を作ってみる。 2GのMicroSDに入れた。 qemuに少々癖がある。習うより慣れろ。

どこで探してきたのか、431JPが見つかった。 http://182.164.209.202/puppy/pup4/QemuPuppy/ HDDのイメージファイルにインストールされているのでそのまま使える。 インターネットもそのままつながった。

qemu が重いのがネック。

MSの尻拭いみたいでどうだろうね とは思うが こういう使い方も有りだてぇ事で MSOSはHDDの一部がクラッシュして、それがOSの重要な部分だとどうにも起動できない そんな時CDブートできるOSは有利だ

Puppyなら小さいから、ダウンロードが早い 焼くのが早い 起動が早い 動作が早い だからおす すめだ

そうして重要なデーターを救出するわけだ

バックアップメディアがCDだけの時、CDを交換できるPuppyはさらに有利だ

## 表計算

AQEMU 仮想マシンに lupu-528JP.iso をセットして起動する

いくつかの質問に答えるとこうなる

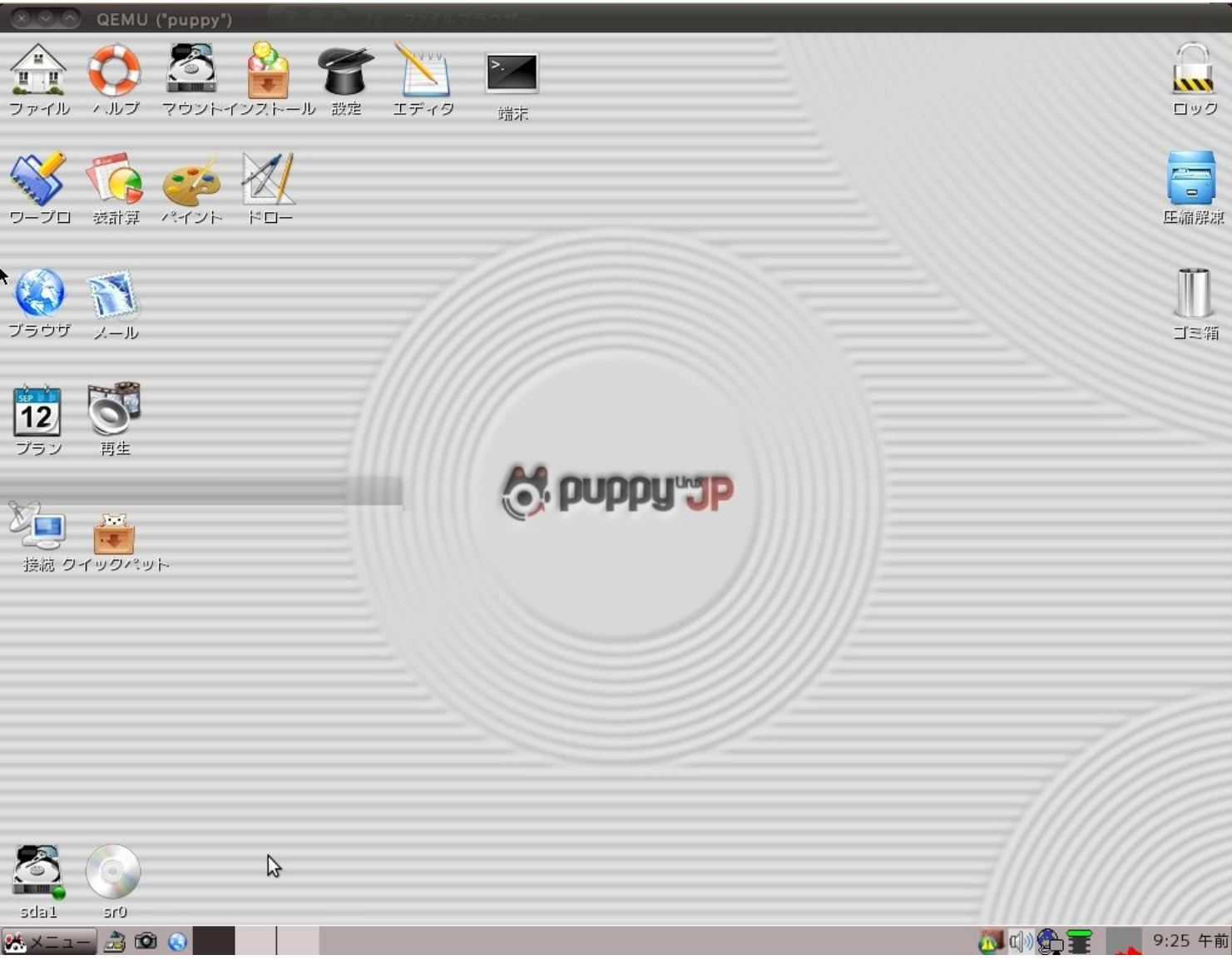

デスクトップの表計算を起動する

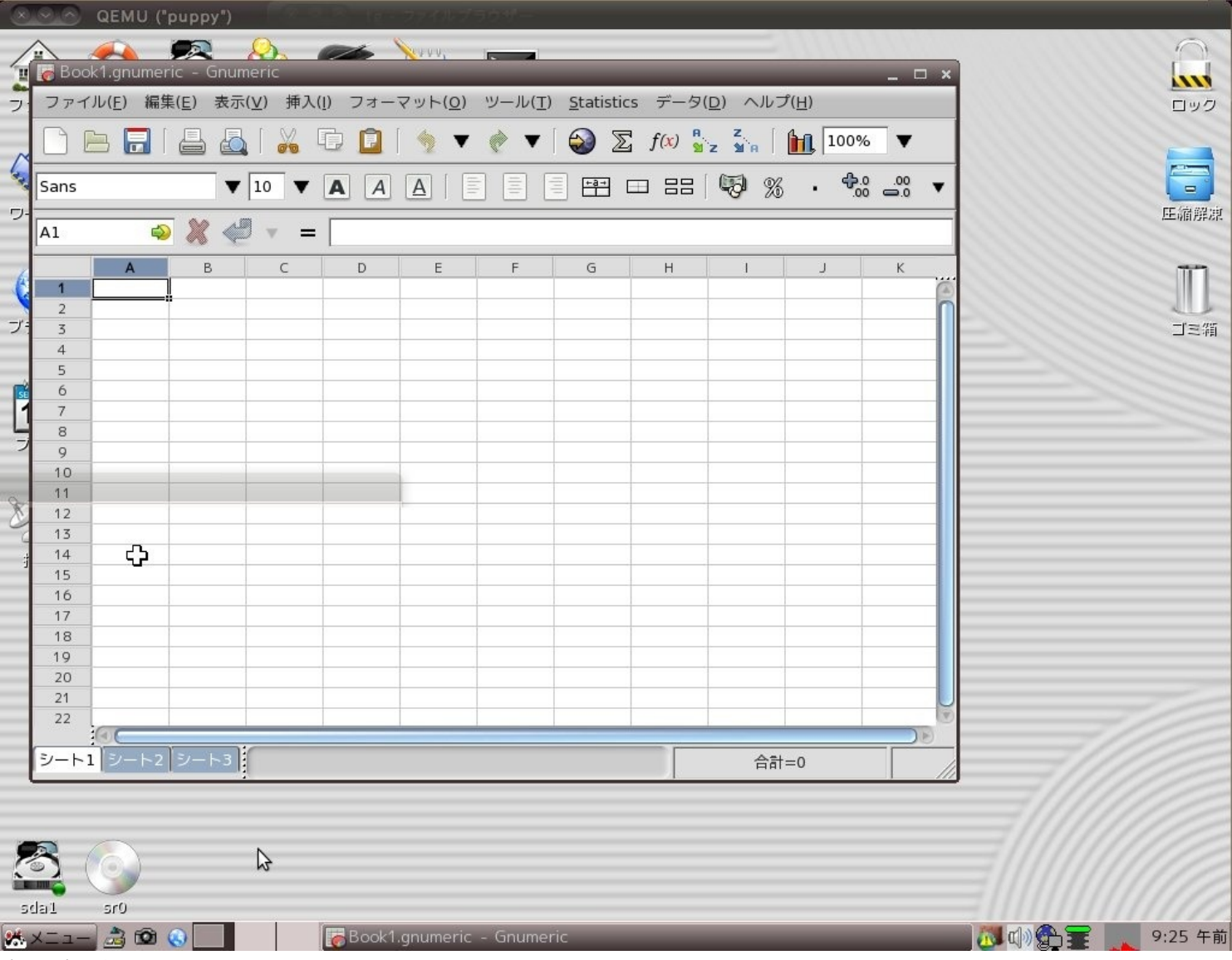

適当な表を作ってみる

| $\sim$   | $\sim \sim$ | QEMU ("             | "puppy")         |            |          | 공간에서는 것   | 코모코           |                     |           |                 |               |        |             |         |          |               |
|----------|-------------|---------------------|------------------|------------|----------|-----------|---------------|---------------------|-----------|-----------------|---------------|--------|-------------|---------|----------|---------------|
| /        | 2           |                     |                  | <b>D</b>   |          | Sector 1  | 12            |                     |           |                 |               |        |             |         |          | 0             |
| 4        | Bc *Bc      | ok1 anum            | eric - Gnu       | meric      |          | 1000 L    | -             | _                   | _         | _               | _             |        |             |         |          | 1             |
| -        |             |                     |                  | (1.0) JT 7 | (I)      |           |               |                     |           |                 | e()           | ~      |             |         |          | VIII          |
| フ        | ファイ         | 「ル( <u>E</u> ) 編算   | 集( <u>E</u> ) 表示 | :(⊻) 挿人    | ([) フォー? | マット(0)    | ツール( <u>T</u> | ) <u>S</u> tatistic | :s データ(   | <u>D</u> ) ~/// | 7( <u>H</u> ) |        |             |         |          | ロック           |
| -        |             |                     |                  |            |          |           |               |                     |           |                 |               |        |             |         |          |               |
| M        |             |                     |                  |            |          |           | V •           |                     | 4 5 000 % | `Z %¥`R         |               | •      |             |         |          |               |
| 1        | Sans        |                     | -                | 10 -       |          |           |               |                     |           | (F) 0%          | . Ф.          | • 00 • | 10000       |         |          |               |
| -        | Barro       |                     |                  | 10         |          |           |               |                     |           | -0- 10          | .0            | 0      | 11111       |         | F        | E (da 839 nic |
| 1        | A6          | <u></u>             | 5 X 🖉            |            | 승해       |           |               |                     |           |                 |               |        | 11111       |         | 12       | 드에티카루아라       |
| -        |             | -                   | <b>~~</b>        |            | Level    |           |               |                     |           |                 |               |        | 11111       |         |          |               |
| 6        |             | A                   | B                | C          | D        | E         | F             | G                   | н         | 1               | J             | K      |             |         |          | m             |
| - Q      | 1           |                     | 里仙               | 数重         | 金額       | 5         |               |                     |           |                 |               |        |             |         |          | 31 5          |
| -1=      | 2           | A                   | 125              | 4          | 492      |           |               |                     |           |                 |               |        | -///        |         |          | -1- 75        |
| -        | 5           | В                   | 456              | -          | 5 1368   |           |               | -                   |           | -               | -             |        |             |         |          | コニが到          |
| -        | 4           | C                   | /89              |            | 2 1578   |           | -             | -                   |           |                 |               |        |             |         |          |               |
| <b>R</b> | 5           | A = 1               | 1                |            | 7470     |           |               |                     |           |                 |               |        |             |         |          |               |
| 1        | 7           |                     |                  |            | 5450     |           |               |                     |           |                 |               |        |             |         |          |               |
| Ц        | 8           |                     |                  |            |          |           |               |                     |           |                 |               |        |             |         |          |               |
| 7        | 9           |                     |                  | -          |          |           |               |                     |           |                 |               |        |             |         |          |               |
| _        | 10          |                     |                  |            |          |           |               |                     |           |                 |               |        |             |         |          |               |
| 0-       | 11          |                     |                  |            |          |           |               |                     |           |                 |               |        |             |         |          |               |
| X        | 12          |                     |                  |            |          |           |               |                     |           |                 |               |        |             |         |          |               |
| -0       | 13          |                     |                  |            |          |           |               |                     |           |                 |               |        |             |         |          |               |
| ġ        | 14          |                     |                  |            |          |           |               |                     |           |                 |               |        |             |         |          |               |
| -        | 15          | _                   |                  |            |          |           |               |                     |           |                 |               |        |             |         |          |               |
|          | 16          |                     |                  |            |          |           |               |                     |           |                 |               |        |             |         |          |               |
| -        | 17          | -                   |                  |            |          |           |               |                     |           |                 |               |        |             |         |          |               |
| _        | 18          |                     |                  |            |          |           |               |                     |           |                 |               |        |             |         |          |               |
|          | 19          | -                   |                  |            |          |           |               |                     |           |                 |               |        |             |         |          |               |
| -        | 20          | -                   |                  |            |          |           |               |                     |           |                 |               |        |             |         |          |               |
| _        | 77          |                     |                  |            |          |           |               |                     |           |                 |               |        |             |         |          |               |
|          |             |                     |                  |            |          |           |               |                     |           |                 |               |        |             |         |          |               |
|          | シート         | シート1 シート2 シート3 合計=0 |                  |            |          |           |               |                     |           |                 |               |        |             |         |          |               |
|          |             |                     | ot               |            |          |           |               |                     | 1         |                 |               | 1 ///  |             |         |          |               |
|          |             |                     |                  |            |          |           |               |                     |           |                 |               |        |             |         |          |               |
| 1        | _           |                     |                  |            |          |           |               |                     |           |                 |               |        |             |         |          |               |
| 2        |             | (a)                 |                  | N          |          |           |               |                     |           |                 |               |        |             |         |          |               |
| ~        |             |                     |                  | N2         |          |           |               |                     |           |                 |               |        |             |         |          |               |
|          | lait        | sr0                 |                  |            |          |           |               |                     |           |                 |               |        |             |         |          |               |
|          |             |                     |                  | 1          |          |           | - 6           |                     |           |                 |               |        | SC all Anth |         | <b>=</b> |               |
| ίΩ.      | ×_1-        |                     | 6                |            | C *BOOK  | r.gnumeri | c - Gnum      | епс                 |           |                 |               |        | IM 😒 Antr   | iy as j | ± 🗭      |               |

感覚的に扱えた

ワープロを使ってみる

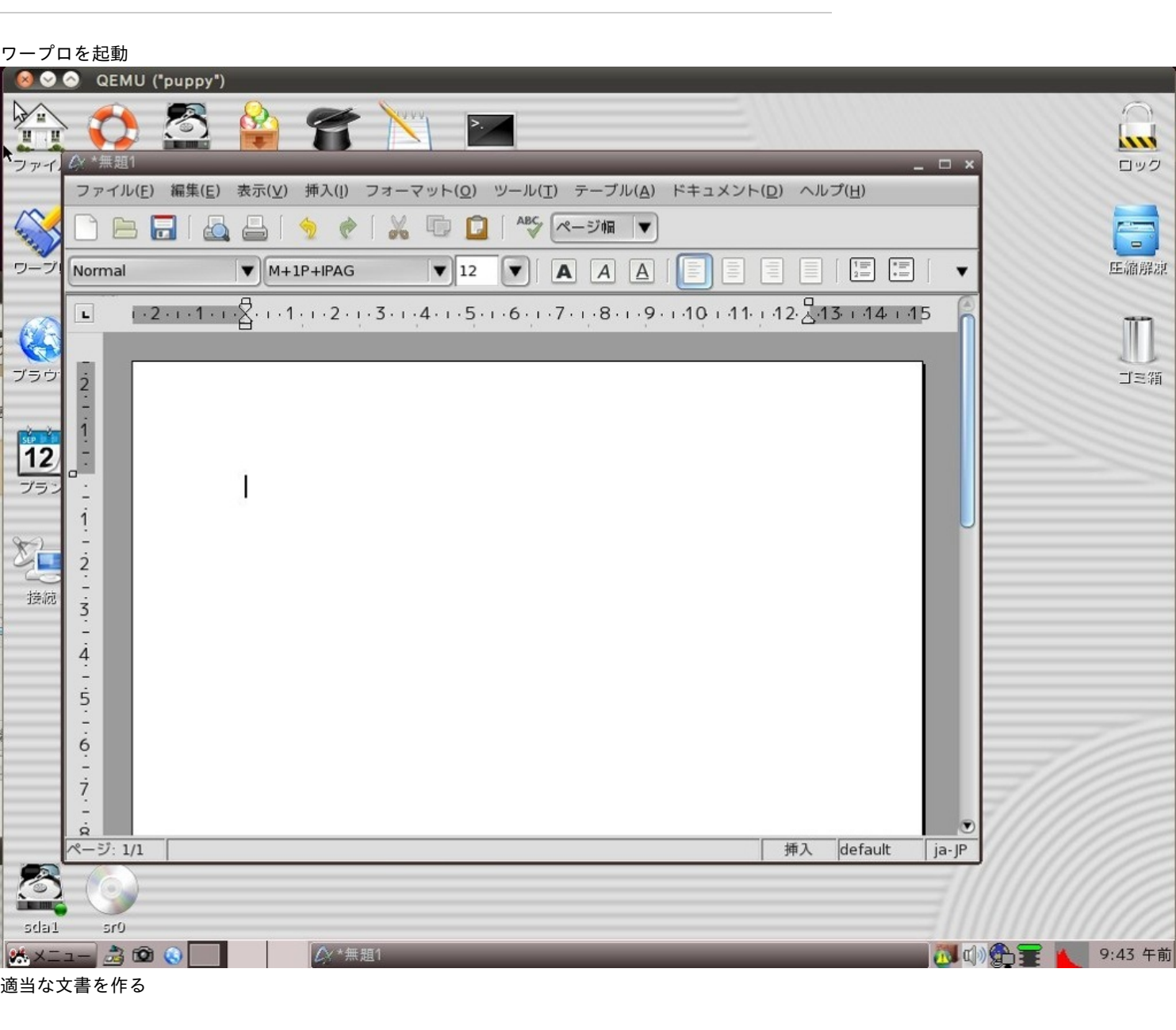

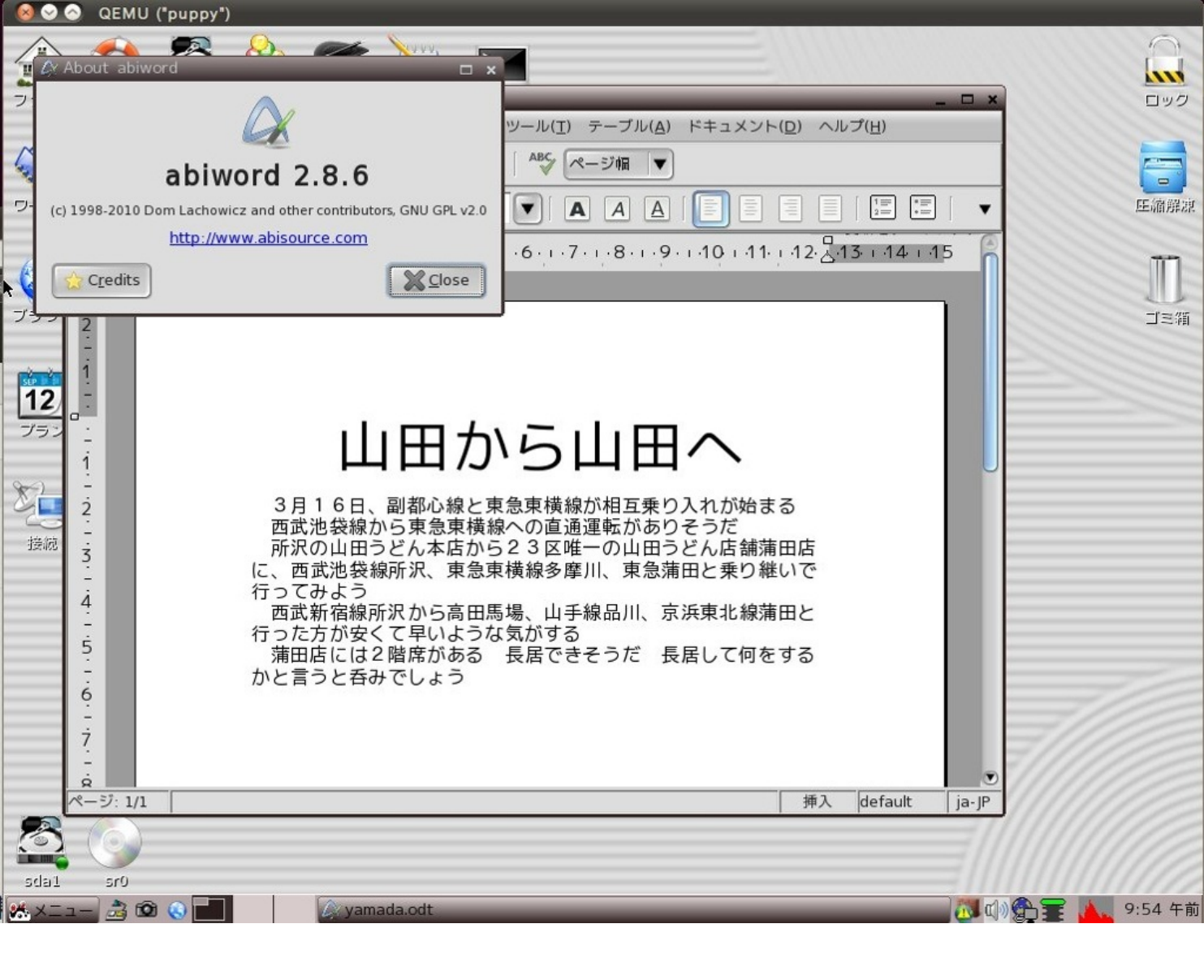

http://qa.itmedia.co.jp/qa7651899.html

この記事よればrootならば普通にsshログインできるようだ

(別ユーザでログインするために PuTTY SSH を使っていた)

Vinagre のSSHで試してみたらログインできた これでいいじゃん(ログイン直後に su すればいい) 先月 全データを失った host1free だが アカウント情報は残っていたようで7月10日に再開する 見込みだとか

ネタ元 http://d.hatena.ne.jp/http4799/20130703/1372844484

バックアップの大切さが骨身に浸みました (でも しないけどね)